## Режим рисования стрелок

2025/06/09 08:22

Режим рисования стрелок включается кнопкой или щелчком средней кнопкой мыши. Чтобы создать стрелку подведите курсор к месту начала стрелки, нажмите левую кнопку мыши. Удерживая левую кнопку мыши, перетащите курсор к концу стрелки и отпустите.

| ×                                        | ×                                         |
|------------------------------------------|-------------------------------------------|
| Рисунок 1. Присоединение стрелки к грани | Рисунок 2. Присоединение стрелки к центру |
| фигуры                                   | фигуры                                    |

В этом режиме можно работать и с другими элементами диаграммы. Например, для перемещения элемента подведите курсор к внешней части элемента до принятия курсором вида 🛋, нажмите левую кнопку мыши и перетащите элемент.

Переключение в режим выделения осуществляется щелчком средней кнопки мыши.

Соединение элементов возможно как к граням фигур (Рис. 1), так и к центру фигуры (Рис. 2). В последнем случае - при выделении стрелки точки соединения показываются более крупными (Рис. 3). Если соединение произведено к центру фигуры, то при перемещении стрелка будет перемещаться относительно ее грани (Рис. 4), что удобно, на диаграммах ЕРС, например.

| ×         | ×         |
|-----------|-----------|
| Рисунок 3 | Рисунок 4 |

From: http://deltabs.firmsuln.org:5558/docs/v4/ - **BS Docs 4** 

Permanent link: http://deltabs.firmsuln.org:5558/docs/v4/doku.php/ru/manual/interface/visio\_interface/draw\_arrow

Last update: 2014/04/24 17:53